# Friends

# Who is friends?

You can add other registered accounts as friends to your account.

## What does adding as a friend give?

Adding as a friend gives you easier access to some of your data

- In the GPS Monitoring section, you can give your friends access to your trackers. Or access to friend's trackers
- In the Travel Online section, you will be able to set privacy for your tracks only for your friends.

#### How to add a friend?

- $\rightarrow$  Sign in in to your account.
- $\rightarrow$  Go to personal area (top menu  $\rightarrow$  **Settings**)
- → Go to the "Friends" tab and press "Search for new friends"

| Home G         | S Monitoring Travel Online Track                        | s storage Tools            | Soft Settings | Contacts 🛛 🎛 En | Sign Out |
|----------------|---------------------------------------------------------|----------------------------|---------------|-----------------|----------|
| Settings for a | count, trackers, personal details, balance refilling, c | hange of password and othe | er data.      | Live GPS Tra    | cking    |
| count settings | GPS monitoring / Travel ONLINE / Frie                   | ends 🦟 Affiliate progra    | m             |                 |          |
| > My friend    | s: (0)   Friends' news   Search for new                 | friends                    |               |                 |          |
| Search for     | new friends                                             |                            |               |                 |          |
| Nickname:      | familyuser                                              |                            |               |                 |          |
| Country:       | Any                                                     | ~                          |               |                 |          |
|                |                                                         | Find                       |               |                 |          |
|                |                                                         |                            |               |                 |          |

→ In the form, fill in the field "**Nickname**" friend's account login. Also you can select a country for a more precise search

# → Click the "Find" button

If there are users registered in the system that match the search criteria, you will see a list of them.

| Home GPS Monitori<br>Settings for account, trac | ng Travel Online                                         | Tracks storage Tools                                                                                            | Call Cattinue   |                | -        |
|-------------------------------------------------|----------------------------------------------------------|----------------------------------------------------------------------------------------------------|-----------------|----------------|----------|
| Settings for account, track                     |                                                          | the second second second second second second second second second second second second second second second se | Son Setungs     | Contacts In En | Sign Out |
|                                                 | ters, personal details, balan                            | ce refilling, change of password and                                                                            | other data. GPS | Live GPS Tra   | acking   |
| Number of users fou                             | nitoring / Travel ONLI<br>Friends' news   Sear<br>nd: 1. | NE / Friends / Affiliate pro                                                                                    | gram            |                |          |
|                                                 | familyuser                                               | Estonia                                                                                                    | Trips           |                |          |
|                                                 | Rating:                                                  | 0                                                                                                    | Tracks          |                |          |
| dn`t find what you were look                    | ing for? Try again?                                      |                                                                                                    |                 |                |          |
|                                                 |                                                          |                                                                                                    |                 |                |          |
|                                                 |                                                          |                                                                                                    |                 |                |          |

 $\rightarrow$  Click on the username of the desired user.

 $\rightarrow$  On the user's information page, send him a friend invitation (press "**Invite to be your friend**" button).

| >             | My friends: (0)                        | Friends' news   Se | arch for new friends                  |                                  |                   |
|---------------|----------------------------------------|--------------------|---------------------------------------|----------------------------------|-------------------|
| fam           | nilyuser R                             | ating: 0.00        |                                       | Invite to be yo                  | ur friend         |
| Regi:<br>Cour | stration date: 2021-0<br>htry: Estonia | 06-30<br>a         |                                       | Go to<br>View uploaded <b>tr</b> | trips *<br>acks * |
| Stati         | stics:                                 |                    |                                       |                                  |                   |
|               | Created                                |                    | Views number:                         | Recent activity date:            |                   |
|               | Trips:                                 | 0                  | 0                                     | Not traveled                     |                   |
|               | Tracks:                                | 0                  | 0                                     | No configured tracks             |                   |
|               | Pionts:                                | 0                  | 0                                     | No points marked                 |                   |
|               |                                        | " - Please note th | at some data may be private and not o | displayed for that reason        |                   |

 $\rightarrow$  Optionally, write an accompanying text so that the user recognizes and adds you.

→ Preess "Invite to be your friend" button in invitation area.

| 12/24 10:27                 |                                                                                           |                                                           |                                         |              | 3/6        |          |          |                        |                      |
|-----------------------------|-------------------------------------------------------------------------------------------|-----------------------------------------------------------|-----------------------------------------|--------------|------------|----------|----------|------------------------|----------------------|
| Iome                        | GPS Monitoring                                                                            | Travel Online                                             | Tracks storage                          | Tools        | Soft       | Settings | Contacts | 📅 En                   | Sign Out             |
| Welcon<br>employ<br>that yo | nel Our service combines<br>rees, relatives, pets but wo<br>ou can share in the real time | not only traditional GP<br>anderful world of trips<br>ie. | S monitoring of transpor<br>and travels | t,           | /          | GPS      | Live (   | GPS Tra                | Cking                |
|                             | > My friends: (0)                                                                         | Friends' news                                             | Search for new frier                    | nds          | /          |          |          |                        |                      |
| U:<br>Yo                    | ser familyuser is not i<br>u can invite the user fromment to the invitatio                | n your friend list<br><b>amilyuser</b> to be yo<br>on:    | ur friend and write a                   | few words in | the invita | ation.   |          |                        |                      |
|                             | Electra corportinentias                                                                   |                                                           |                                         |              |            |          |          |                        |                      |
|                             | Invite to be your frier                                                                   | nd                                                        | A                                       |              |            |          |          |                        |                      |
| fan                         | Invite to be your frier                                                                   | ating: 0.00                                               | <u></u>                                 |              |            |          | In       | vite to be yo          | ur friend            |
| fan                         | Invite to be your frier<br>nilyuser R<br>istration date: 2021-                            | ating: 0.00                                               | <u></u>                                 |              |            |          | In       | vite to be yo<br>Go to | ur friend<br>trips * |

# How to confirm/reject invitation

- $\rightarrow$  Go to personal area (top menu  $\rightarrow$  **Settings**)
- $\rightarrow$  Go to the "**Friends**" tab
- → You will see a block "They want to add you:", press on user login

| Home        | GPS Monitoring              | Travel Online            | Tracks storage          | Tools Sof             | t Settings | Contacts | 🌐 En    | Sign Out |
|-------------|-----------------------------|--------------------------|-------------------------|-----------------------|------------|----------|---------|----------|
| Settin      | gs for account, trackers, p | ersonal details, balance | refilling, change of pa | ssword and other data | GPS        | Live C   | GPS Tra | Cking    |
| count setti | ngs / GPS monitorin         | g / Travel ONLINE        | E / Friends             | Affiliate program     |            |          |         |          |
| > My        | friends: (0)   Friend       | ds`news   Search         | h for new friends       |                       |            |          |         |          |
| They wa     | nt to add you: (1) - co     | mpanyuser,               |                         |                       |            |          |         |          |
|             |                             | 1                        |                         |                       |            |          |         |          |
| have no fr  | iends? Try searching        |                          |                         |                       |            |          |         |          |
|             |                             |                          |                         |                       |            |          |         |          |
|             |                             |                          |                         |                       |            |          |         |          |
|             |                             |                          |                         |                       |            |          |         |          |

- $\rightarrow$  In the block you will see invitation information.
- → Accept or reject invitation

| late: 2023/06/30 09:55                                           | friends                                                                             | https://help.livegpstracks.com/doku.php                                                                                                    |
|------------------------------------------------------------------|-------------------------------------------------------------------------------------|----------------------------------------------------------------------------------------------------|
| Home GPS Monitoring                                              | Travel Online Tracks storage Tools                                                  | Soft Settings Contacts III En Sign Out                                                                                                    |
| Settings for account, trackers, po                               | ersonal details, balance refilling, change of password and other d                  | data. Constant Constant Consta |
| count settings / GPS monitorin<br>> My friends: (0)   Friend     | g / Travel ONLINE / Friends / Affiliate program<br>ds`news   Search for new friends | 1                                                                                                    |
|                                                                  |                                                                                     |                                                                                                    |
| User <b>companyuser</b> would like<br>Comment to the invitation: | to add you as a friend.                                                             |                                                                                                    |
| Hi! Lets to be friends!                                          |                                                                                     |                                                                                                    |
| Accept the invitation                                            |                                                                                     |                                                                                                    |
| Reject the invitation                                            |                                                                                     |                                                                                                    |
|                                                                  | ting: 0.00                                                                          |                                                                                                    |
| companyuser Ra                                                   |                                                                                     |                                                                                                    |
| Registration date: 2022-07-19                                    |                                                                                     | Go to trips                                                                                                    |

## How to cancel invitation

If you want to cancel an invitation:

- $\rightarrow$  Go to personal area (top menu  $\rightarrow$  **Settings**)
- → Go to the "**Friends**" tab
- → You will see a block "Friends awaiting your acceptance:", press on user login

| Jettings for account, trackers, person | ai uctaits, palairce remining, chan | ige of password and other | data. | Tracking |
|----------------------------------------|-------------------------------------|---------------------------|-------|----------|
| ccount settings / GPS monitoring /     | Travel ONLINE / Friend              | s / Affiliate program     | 1     |          |
| > My friends: (0)   Friends' r         | news   Search for new frie          | ends                      |       |          |
| Friends awaiting your acceptance: (    | 1) - familyuser,                    |                           |       |          |
|                                        | 1                                   |                           |       |          |
| I have no friends? Try searching       |                                     |                           |       |          |
|                                        | \                                   |                           |       |          |

#### Press button "Cancel invitation"

|             |                               |                             |                       |                |          | A BU | MON | ITORING AND | TRAVELS |
|-------------|-------------------------------|-----------------------------|-----------------------|----------------|----------|------|-----|-------------|---------|
| ount settir | ngs / GPS monitorir           | ng / Travel ONLIN           | E / Friends / A       | filiate progra | am       |      |     |             |         |
| > My        | friends: (0)   Frien          | ds` news   Searc            | h for new friends     |                |          |      |     |             |         |
|             |                               |                             |                       |                |          |      |     |             |         |
| User fam    | <b>ilyuser</b> is not in your | friend list                 |                       |                |          |      |     |             |         |
| You have    | invited the user fami         | <b>lyuser</b> to be your fr | riend and waiting for | r his (her) ao | ceptance |      |     |             |         |
| Canc        | el the invitation             | ←                           |                       |                |          |      |     |             |         |
|             |                               |                             |                       |                |          |      |     |             |         |

## How to delete friends

- $\rightarrow$  Go to personal area (top menu  $\rightarrow$  **Settings**)
- → Go to the "**Friends**" tab
- → Go to the "**My freinds**" tab
- $\rightarrow$  Find user and press on login

|                        |                            |                          | <b>~</b> | MONITORING AN | D TRAVELS |
|------------------------|----------------------------|--------------------------|----------|---------------|-----------|
| Account settings / GPS | S monitoring / Travel ONLI | NE / Friends Affiliate p | rogram   |               |           |
| > My friends: (1)      | )   Friends' news   Sea    | rch for new friends      |          |               |           |
|                        |                            |                          |          | _             |           |
|                        | familyuser                 | Estonia                  | Trips    |               |           |
|                        | Rating:                    | 0                        | Tracks   |               |           |
|                        |                            |                          |          | _             |           |
|                        |                            |                          |          |               |           |

- → On the user's information page press button "Remove from the friends list"
- $\rightarrow$  Confirm your choise and user will be deleted

|                               | 023/06/30 09:55                                                                           |                                                             | riends                                 | http           | https://help.livegpstracks.com/doku.php?id |                               |                  |             |  |
|-------------------------------|-------------------------------------------------------------------------------------------|-------------------------------------------------------------|----------------------------------------|----------------|--------------------------------------------|-------------------------------|------------------|-------------|--|
| Home                          | GPS Monitoring                                                                            | Travel Online                                               | Tracks storage Tools                   | Soft Se        | ettings                                    | Contacts                      | 🌐 En             | Sign Out    |  |
| Welcom<br>employe<br>that you | ne! Our service combines i<br>ees, relatives, pets but wo<br>u can share in the real time | not only traditional GPS<br>nderful world of trips ar<br>e. | monitoring of transport,<br>id travels |                | GPS                                        | Live                          | GPS Tra          | acking      |  |
| 3                             | > My friends: (1)                                                                         | Friends' news   9                                           | Search for new friends                 |                |                                            |                               |                  |             |  |
| fam                           | nilyuser Ra                                                                               | ating: 0.00                                                 | 6                                      |                |                                            | Remo                          | ve from the      | friend list |  |
| Regi                          | istration date: 2021-0                                                                    | 06-30                                                       |                                        |                |                                            |                               | Go to            | trips *     |  |
| Cour                          | ntry: Estonia                                                                             | 3                                                           |                                        |                |                                            | View u                        | ploaded t        | racks *     |  |
| Cour<br>Stati                 | ntry: Estonia                                                                             | 3                                                           |                                        |                |                                            | View u                        | ploaded <b>t</b> | racks *     |  |
| Cour<br>Stati                 | ntry: Estonia<br>istics:<br>Created                                                       | 3                                                           | Views number:                          | Re             | cent activ                                 | View u                        | ploaded <b>t</b> | racks *     |  |
| Cour<br>Stati                 | ntry: Estonia<br>istics:<br>Created<br>Trips:                                             | 0                                                           | Views number:<br>0                     | Re             | cent activ                                 | View u                        | ploaded <b>t</b> | racks *     |  |
| Cou<br>Stati                  | ntry: Estonia<br>istics:<br>Created<br>Trips:<br>Tracks:                                  | 0                                                           | Views number:<br>0<br>0                | Re<br>No<br>No | cent activi<br>t traveled<br>configured    | View u<br>ity date:<br>tracks | ploaded t        | racks *     |  |

## From: https://help.livegpstracks.com/ - LiveGPStracks.com

Permanent link: https://help.livegpstracks.com/doku.php?id=friends

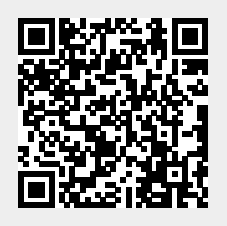

Last update: 2023/06/30 09:55